# BNA Todo es más fácil

## Todo **tu banco** en el celular.

Hacé transferencias de forma inmediata.

Realizá órdenes de extracción para retirar dinero sin tarjeta.

Aboná tus impuestos y servicios de manera rápida y sencilla.

Pagá tus compras con MODO.

ſIŊ

৾৾

Recargá saldo para transporte y celular
desde donde estés.

#### Realizá y administrá tus inversiones en todo momento.

;Descargala!

bna.com.ar 0810 444 7827 Seguinos en 🞯 📑 🔀 🖻 in

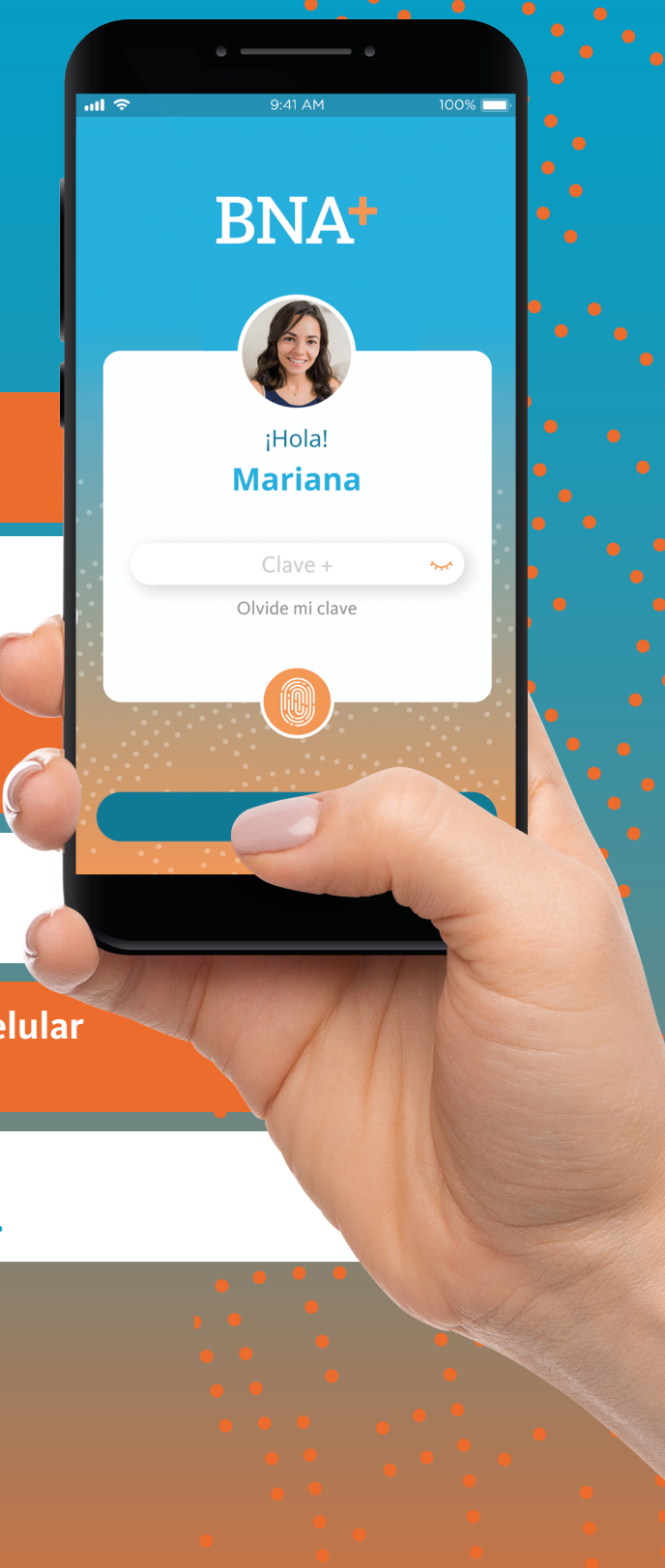

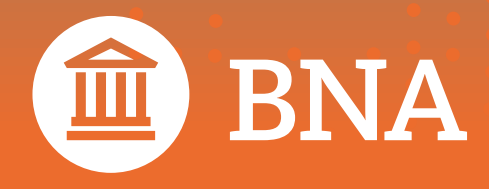

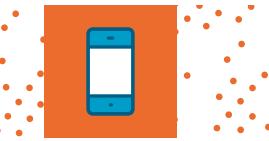

## Generá tu usuario de BNA+

Seguí las indicaciones de la guía paso a paso para tener tu billetera.

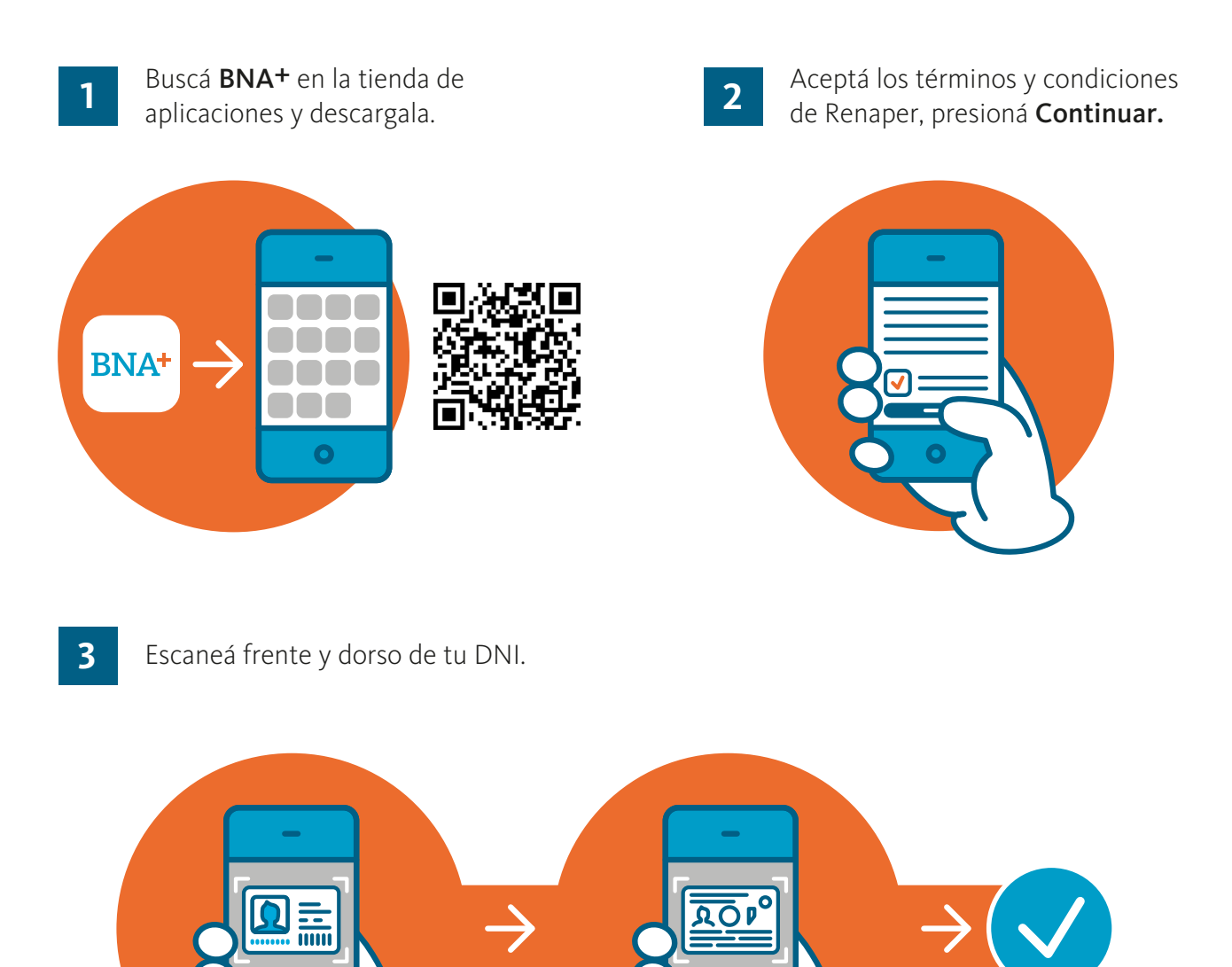

Encuadrá el frente de tu DNI en el marco que aparece en tu celular y sacá una foto mediante la opción **Capturar**. Luego hacé el mismo procedimiento con el dorso, presioná **Finalizar**.

Vas a ver un mensaje avisándote que el proceso fue exitoso, presioná **Continuar**.

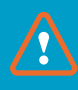

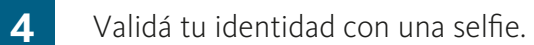

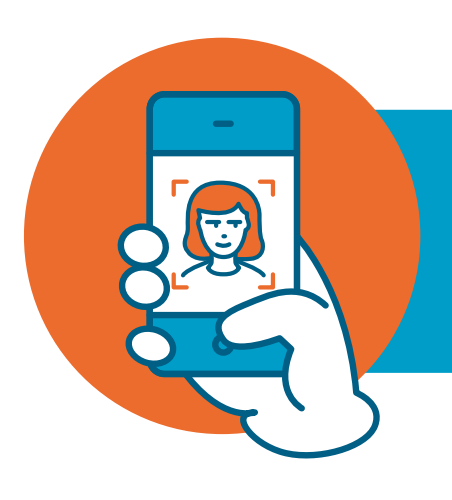

Mirá la pantalla de tu teléfono y sacate una selfie (con fondo liso, buena luz y sin anteojos), según las indicaciones de la app. Una vez comprobada tu identidad, presioná **Continuar** y aceptá los términos y condiciones de **BNA+**.

6

5

Ingresá tu mail y presioná **Continuar**.

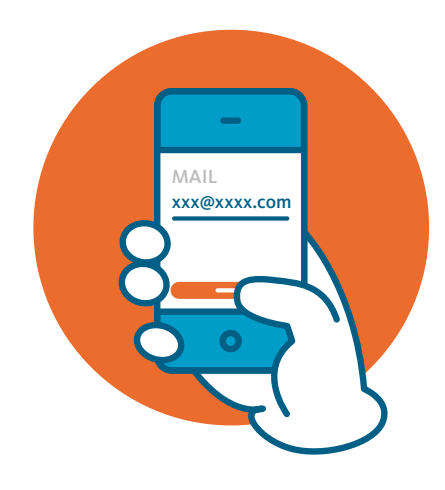

Incorporá el código de verificación que te llegó por correo electrónico y presioná **Aceptar**.

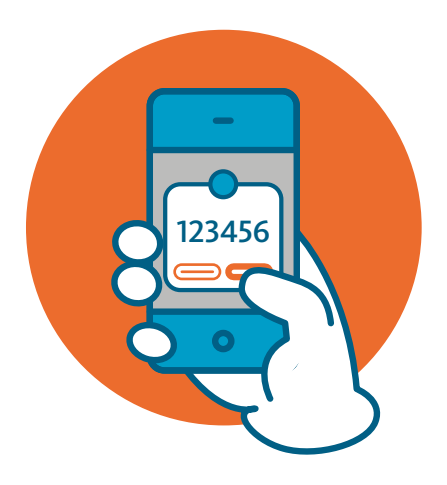

- 7 Aparecerá un aviso para que sepas que tendrás que completar algunos datos para poder abrir tu cuenta, posteriormente presioná **Continuar.** Después, aceptá los términos y condiciones del alta como cliente, de la caja de ahorro en pesos y de la tarjeta de débito.
- 8

Elegí una sucursal para abrir tu nueva cuenta. Seleccioná (en orden): provincia, localidad/barrio y sucursal, después presioná **Continuar.** 

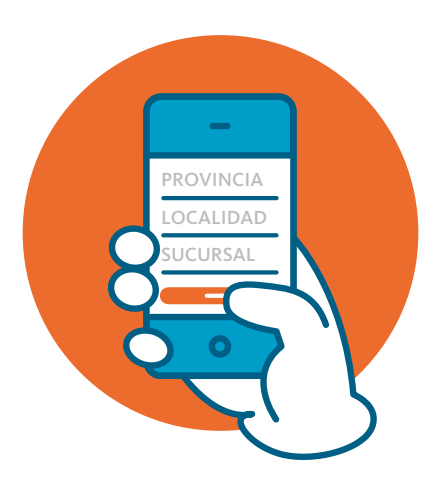

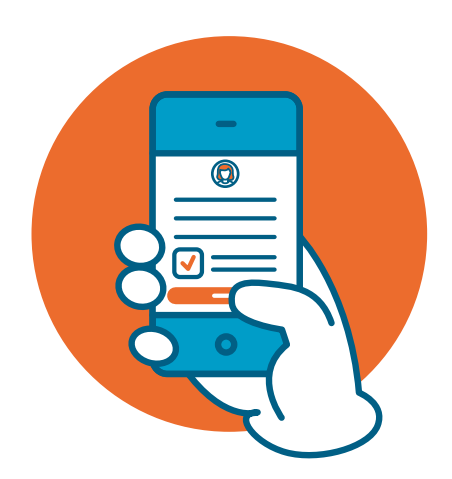

9 Completá los datos del domicilio donde querés recibir la tarjeta de débito. Si querés, vas a poder editar la información que aparece en pantalla. También ingresá los datos económicos solicitados y seguidamente presioná **Continuar.** 

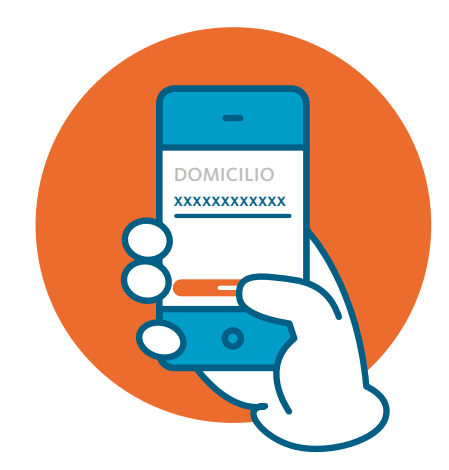

10

Generá la **Clave+** de 4 números para ingresar a tu billetera **;esta será la clave de BNA+!.** 

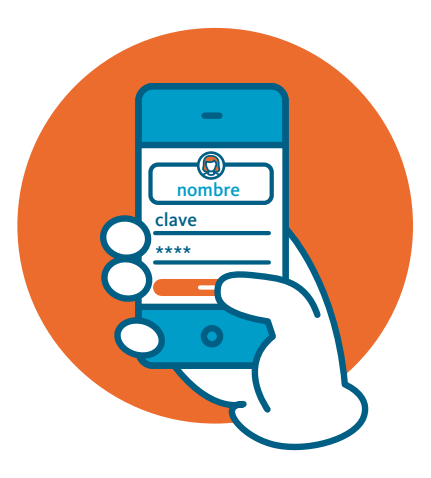

Importante: si tu celular tiene biometría, solo deberás seguir los pasos indicados hasta finalizar. 11

Se enviará tu solicitud de alta de cliente y si es exitosa verás el mensaje en tu pantalla. A continuación, presioná **Continuar.** 

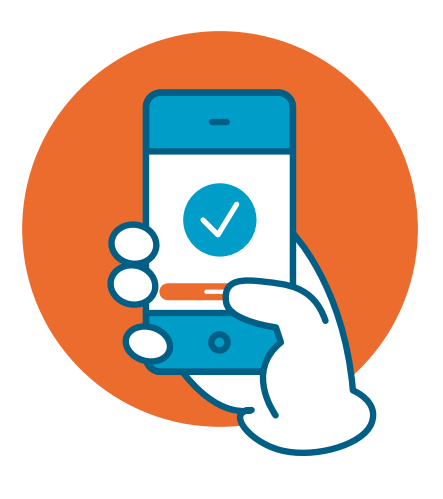

### ¡Listo! Ya podés comenzar a operar con BNA+

Centro de Contactos: 0810-444-7827 de lunes a viernes de 8:00 a 20:00

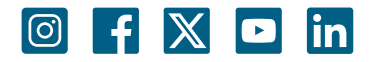